# Práctica Final 1<sup>er</sup> Trimestre

Nicolás A. Ortega Froysa 24 de noviembre de 2021

# Índice

| 1. | Hoja De Control Del Documento          | 3        |
|----|----------------------------------------|----------|
| 2. | Resumen Ejecutivo                      | 4        |
| 3. | Configuración de Redes Inalámbricas    | 4        |
| 4. | Definición de Direcciones IP           | <b>5</b> |
| 5. | Enrutamiento Dinámico                  | <b>5</b> |
| 6. | Configuración de un Servidor Web y DNS | <b>5</b> |
| 7. | Derechos de Autor y Licencia           | 6        |

## 1. Hoja De Control Del Documento

| Fecha Última Modificación | 24/11/2021 | Versión/Revisión | v01r01 |
|---------------------------|------------|------------------|--------|
| Fecha Creación            | 24/11/2021 |                  |        |
| Fecha Finalización        | 24/11/2021 |                  |        |

Cuadro 1: Documento/Archivo

#### Cuadro 2: Registro De Cambios

| Versión/Revisión | Página(s) | ) Descripción                         |  |
|------------------|-----------|---------------------------------------|--|
| v01r01           | Todas     | Creación y elaboración del documento. |  |

#### Cuadro 3: Autores Del Documento

| Apellidos, Nombre             | Curso |
|-------------------------------|-------|
| Ortega Froysa, Nicolás Andrés | 1     |

| Preparado            | Revisado | Aprobado |
|----------------------|----------|----------|
| Ortega Froysa, Nico- |          |          |
| lás Andrés           |          |          |

#### 2. Resumen Ejecutivo

Este documento resume el proceso de configuración de la red de ASIR en tres delegaciones en tres países: España, Italia, y Alemania. Esta red dispondrá de un servicio DNS interior, y dos servicios de servidor web interno. También dispondrá en Alemania de dos redes inalámbricas: una interna y la otra de invitados.

## 3. Configuración de Redes Inalámbricas

Para conectar los PCs y servidores a sus enrutadores de manera cableada es una tarea más fácil, que vamos a suponer que el usuario ya sabe cómo hacerlo. Mas quizá lo más difícil sería la creación de la red 172.27.2.0, que es inalámbrica y contiene dos subredes que se conectan a la red global mediante un mismo enrutador. Para esto tendremos que crear dos puntos de acceso (i.e. *Access Point*) que sirven como *hub*, inalámbrico. Éstos se conectarán por cable a un *switch* que a su vez estará conectado al enrutador.

Para configurar los puntos de acceso, hemos de configurarlo con autenticación WPA2-PSK. Para esto se habre el menú del punto de acceso, se entra en la pestaña de "Config", y en la interfaz "Port 1". Aquí se puede configurar todo respecto a la red inalámbrica. Lo configuramos de la manera siguiente:

- Punto de Acceso Interno:
  - SSID: Alemania-internal
  - Contraseña: AsIr-12345
- Punto de Acceso Invitados:
  - SSID: Alemania-invitados
  - Contraseña: AsIr-1234

A continuación habría que configurar los portátiles en sí. Esto se hace yendo a su menú de configuración, abriendo la pestaña de "Config" y abriendo el interfaz "Wireless0". Aquí tendremos que especificar la SSID de la red a la que nos queremos conectar (para poder identificarlo) y también la contraseña y el tipo de autenticación que se usa, que tendrán que ser iguales a lo definido anteriormente.

Al final de este proceso, se debería de ver que los portátiles están correctamente conectados al punto de acceso.

### 4. Definición de Direcciones IP

Ya en todos los equipos podemos empezar a definir sus direcciones IP mediante el interfaz de configuración que encontramos en "Desktop -> IP Configuration", menos en los router donde usaremos "Config -> FastEthernet0/0". Con esto podemos meter los datos de las direcciones IP de cada ordenador de nuestra red como sea necesario. Con esto podemos configurar todas las direcciones de las intraredes.

Para poder configurar las interredes hemos de tener cuidado, ya que cada conexión entre dos routers es una red en sí. Para esto, simplemente nos vamos a las conexiones *serial* que se pueden encontrar en "Config -> SerialX/Y/Z".

#### 5. Enrutamiento Dinámico

Ahora hemos de entrar en cada router y configurarlo para enrutar el tráfico que va a otras redes. Esto lo hacemos entrando en "Config -> ROUTING -> RIP". En esto tendremos que meter las redes directamente adyacentes al enrutador, tanto las redes que conectan a otros enrutadores y la red interna a la que está conectada. O sea, los 10.10.10.X y 172.27.Y.Z.

Al configurar esto para todos los routers, ya deberíamos poder enviar un paquete de una red a otra.

### 6. Configuración de un Servidor Web y DNS

Ya al final tenemos una red compleja interconectada, pero sin servicio ninguno. Hemos de configurar dos cosas principales: servidor web y DNS. Conocemos que el IP de los servidores web es 172.27.0.200 y 172.27.1.200, lo cual podemos meter este dato en una entrada de tipo A en nuestro servidor DNS. Nos vamos al servidor DNS y configuramos una nueva entrada con dirección 172.27.0.200 y nombre intranet; y otra entrada con dirección 172.27.1.200 y nombre erp. Con esto, si nos referimos a intranet o erp en cualquier ordenador de la red nos redirigirá el servidor DNS al servidor web correspondiente.

A continuación habría que editar el documento HTML index.html para que aparezca algo más personalizado. Al hacer esto, ya podemos visualizar esto y conectarnos por HTTP desde cualquier ordenador de la red accediendo a "Desktop -> Web Browser" y metiendo en el campo de URL la dirección http://intranet ó http://erp.

## 7. Derechos de Autor y Licencia

Copyright © 2021 Nicolás A. Ortega Froysa <nicolas@ortegas.org> Este documento se distribuye bajo los términos y condiciones de la licencia Creative Commons Attribution No Derivatives 4.0 International.